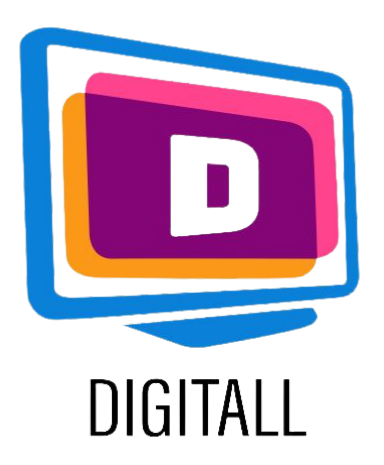

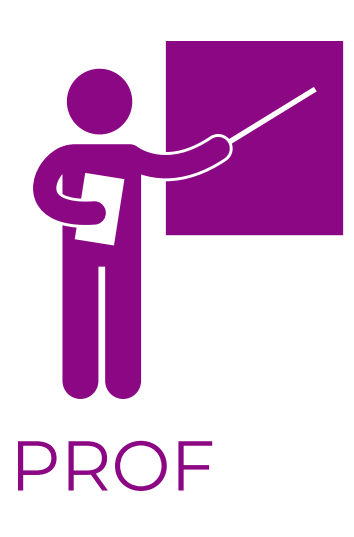

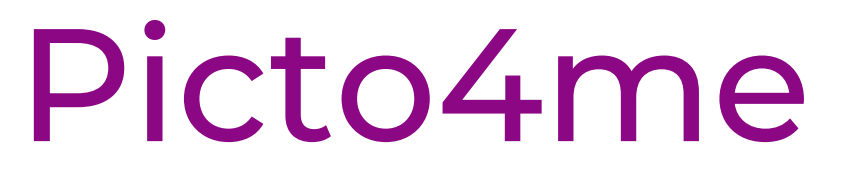

## COMMUNICATION AMÉLIORÉE ET ALTERNATIVE

## **Description:**

La communication améliorée et alternative (CAA) aide les personnes ayant des difficultés de communication à être socialement actives dans le monde numérique.

Picto4me vous aide à créer des tableaux de collection de symboles en utilisant les principales bases de données de CAA qui existent.

Inscrivez-vous sur googles, et tous vos dessins sont sauvegardés sur votre disque dur, afin que vous puissiez y accéder à tout moment.

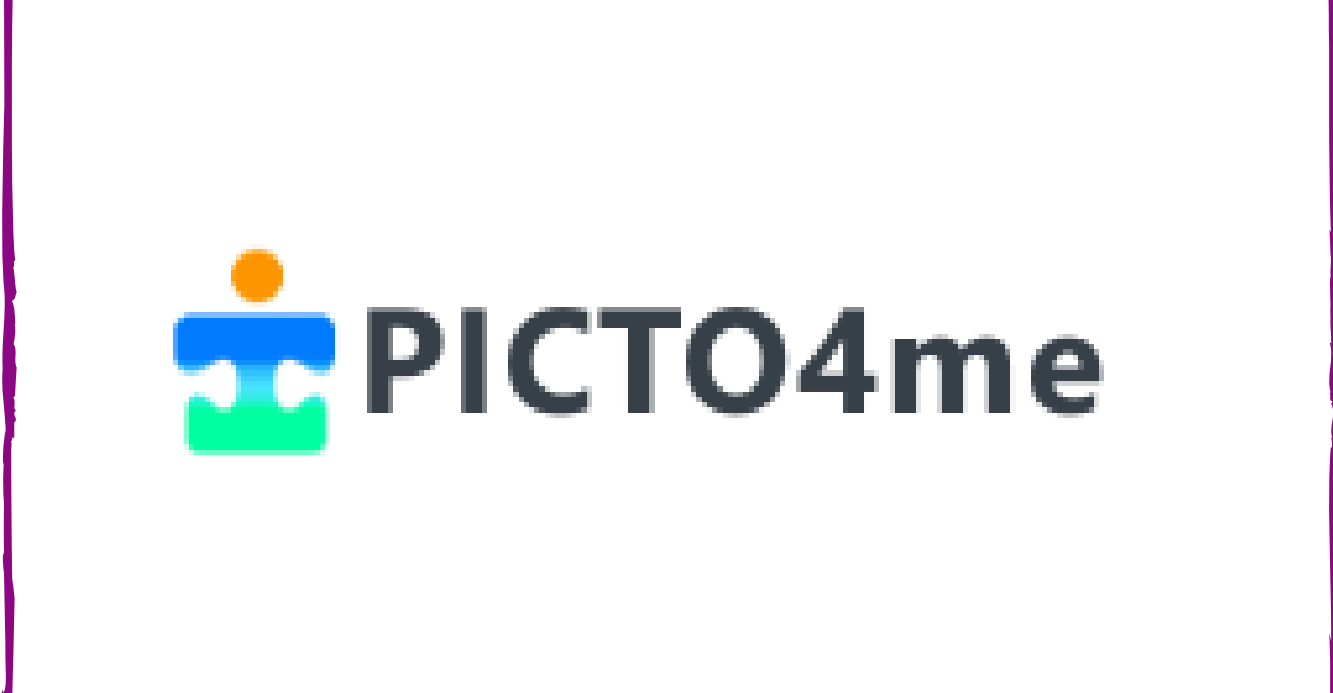

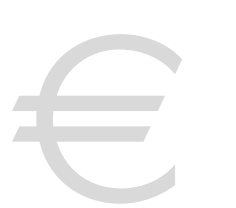

## **Prix**: Gratuit!

#### Accessible pour:

- Les étudiants présentant un handicap mental ou intellectuel,
- Les étudiants ayant des difficultés de communication,
- Les élèves présentant des troubles spécifiques de l'apprentissage (dysphasie, dyspraxie, etc.),
- Les jeunes élèves ayant de faible compétences en littératie

## Niveau d'accessibilité:

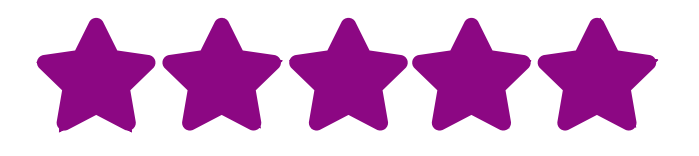

Le site web est facile à utiliser, et l'outil de création encore plus !

## Idées pratiques :

- Vous pouvez utiliser les symboles CAA avec vos élèves pour clarifier les consignes.
- Vous pouvez utiliser Picto4me pour créer un tableau de collecte pour que vos élèves apprennent un lexique ou un vocabulaire spécifique soutenu par des visuels clairs.
- Racontez quelques courtes bandes dessinées en utilisant les visuels de CAA et introduisez la narration, les spécificités des personnages et plus encore.

## https://www.picto4.me

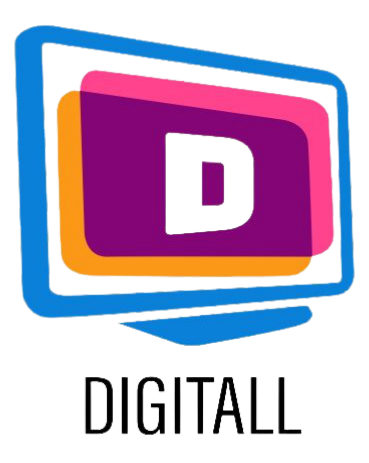

# COMMENT L'UTILISER?

Picto4me est un outil de création de symboles qui vous permet de créer votre propre contenu en utilisant les bases de données CAA existantes. Il est facile à utiliser car il n'y a pas de manipulations complexes.

### Etape 1.

Tout d'abord, vous devez vous connecter avec votre compte Google à Picto4me

en cliquant sur

Let's talk

Ensuite, vous arrivez sur la page principale de création (à droite).

Nommez votre tableau puis, vous pouvez modifier le nombre de colonnes et de lignes en cliquant sur l'icône du stylo à côté du titre.

## Etape 2.

Pour ajouter des symboles, cliquez sur le cadre que vous souhaitez sélectionner, puis tapez le mot clé que vous voulez illustrer.

| Untitled Project  File + Untitled Board |                            |   |
|-----------------------------------------|----------------------------|---|
|                                         | Untitled Board             |   |
|                                         |                            |   |
|                                         |                            |   |
|                                         |                            |   |
|                                         |                            |   |
|                                         |                            |   |
|                                         |                            |   |
|                                         | Board Editor               | × |
|                                         | Show title:                |   |
|                                         | Untitled Board             | • |
|                                         | Num of Pictograms:         |   |
|                                         | Columns: 4 Rows: 3 Size: 3 |   |
|                                         | PDF Size: 5x3 ✓            |   |

| Search Picto    |  |
|-----------------|--|
| en 🔎 happy      |  |
| - • • • •       |  |
| 🗸 arasaac 🛛 🗸 🗙 |  |

Si vous souhaitez utiliser une base de données spécifique que vous préférez, sélectionnez-la en cliquant sur l'icône de fichier située sous la barre de recherche.

## Etape 3.

Pour ajouter des éléments écrits, une fois le symbole sélectionné, cliquez dessus.

Une icône de texte apparaîtra et vous pourrez la modifier. Vous pouvez également ajouter des couches, des textures, des effets et bien d'autres choses encore pour répondre à vos besoins. Une fois terminé, exportez ou enregistrez votre tableau !

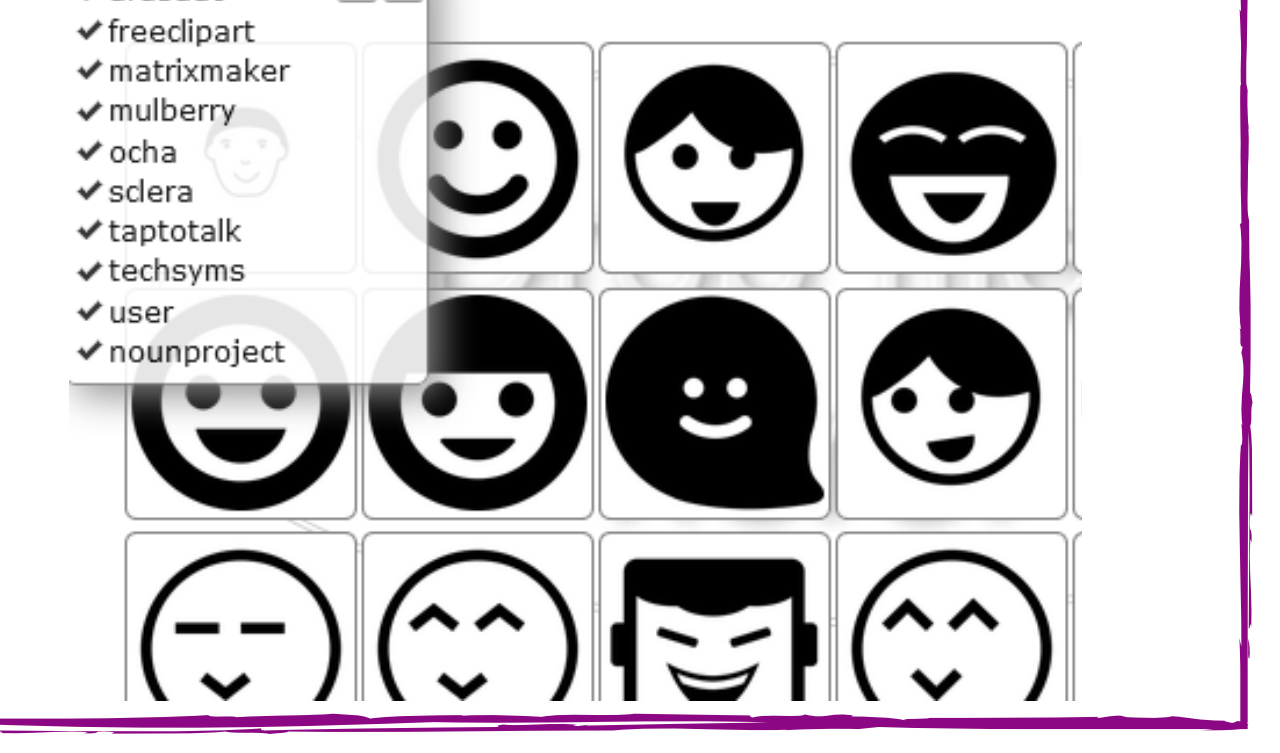

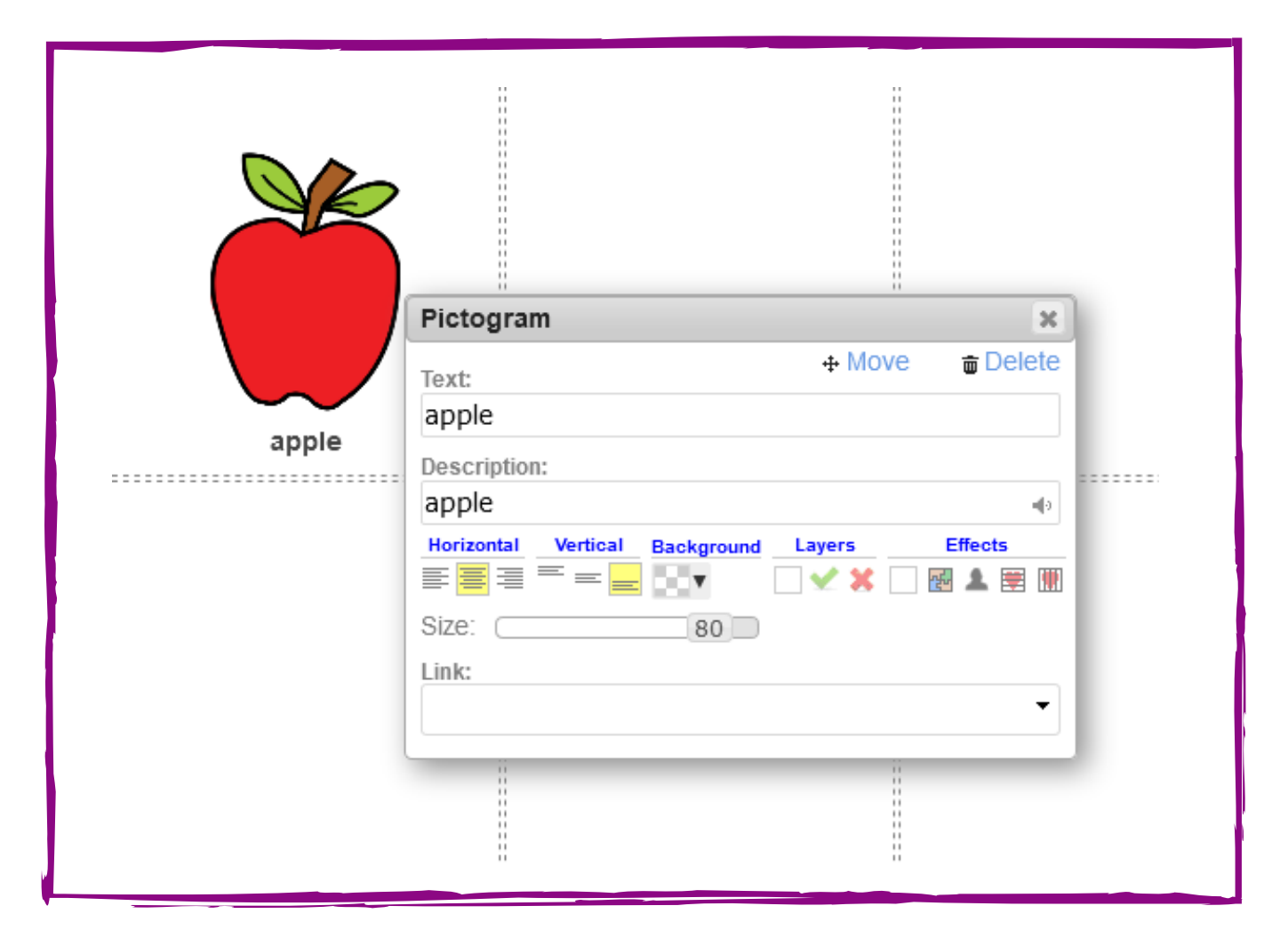

## https://www.picto4.me